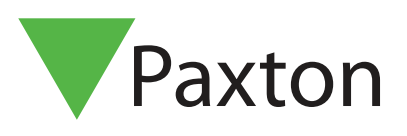

## Paxton Installer - Fonctionnalité de mise en service

## Vue d'ensemble

La fonction de mise en service de l'application Paxton Installer simplifie considérablement le processus de dénomination d'un contrôleur, en vous permettant d'attribuer le nom au contrôleur ou à PaxLock lorsque vous installez le produit à l'emplacement souhaité. Cela évite d'avoir à noter les informations, qui peuvent facilement être égarées, et vous permet de stocker toutes les informations relatives aux portes dans un emplacement central pour les importer ensuite dans le logiciel Net2.

## Comment mettre en service un site

1. Appuyez sur « Mise en service ».

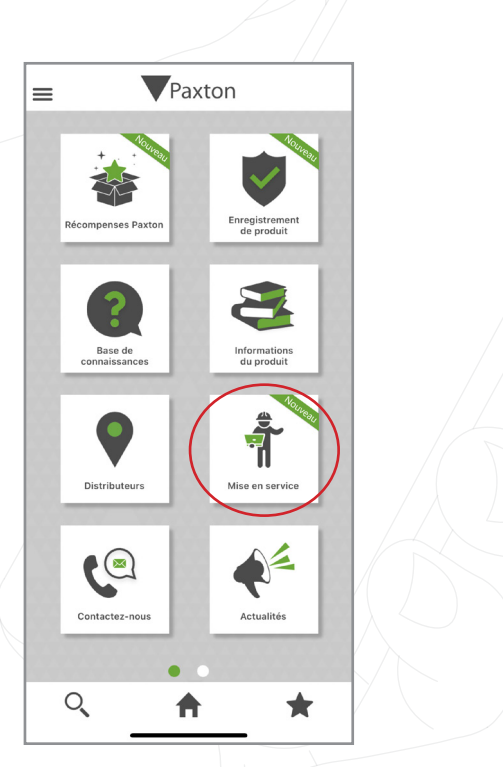

2. Pour créer un nouveau site, vous devez le nommer. Vous avez également la possibilité d'ajouter une image si vous le souhaitez.

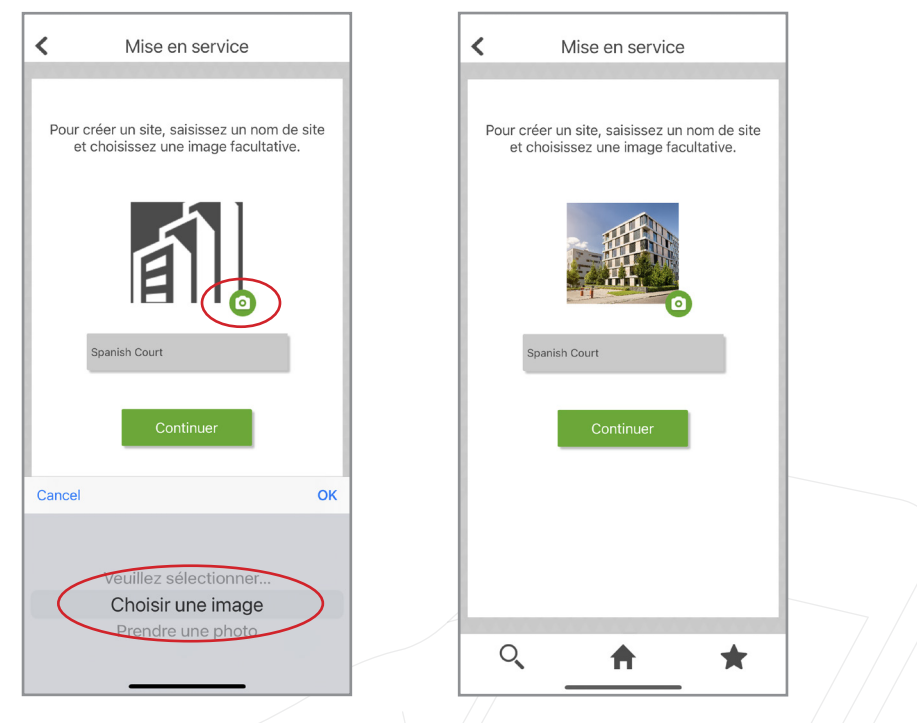

**Remarque:** Vous pouvez modifier le nom de votre site ou de votre image à tout moment, simplement en faisant glisser le curseur vers la gauche sur le site et en appuyant sur « **Modifier** ».

|                     | 1        |           | 1                      |
|---------------------|----------|-----------|------------------------|
| K Si                | tes      |           |                        |
| Spanish Court<br>4  | ø        | ×         |                        |
| ır : j February aaa | Modifier | Supprimer |                        |
|                     |          |           |                        |
|                     |          |           |                        |
|                     |          |           |                        |
|                     |          |           |                        |
|                     |          |           |                        |
|                     |          |           |                        |
|                     |          |           | $\left  \right\rangle$ |
|                     |          |           |                        |
|                     |          |           |                        |
|                     |          |           |                        |
| Nouve               | au sita  | 10000     |                        |
| Houve               | au site  |           |                        |

3. Une fois que vous aurez créé votre site, vous pourrez scanner les produits correspondant à votre site.

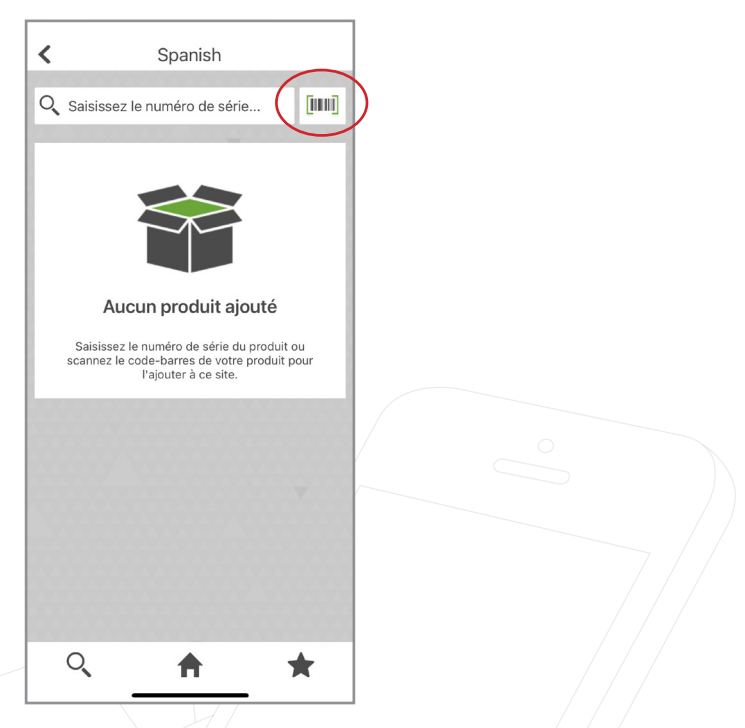

4. Lorsque vous scannez un produit, une fenêtre contextuelle s'affiche indiquant que le produit a été enregistré et que vos points ont également été enregistrés sur votre compte.

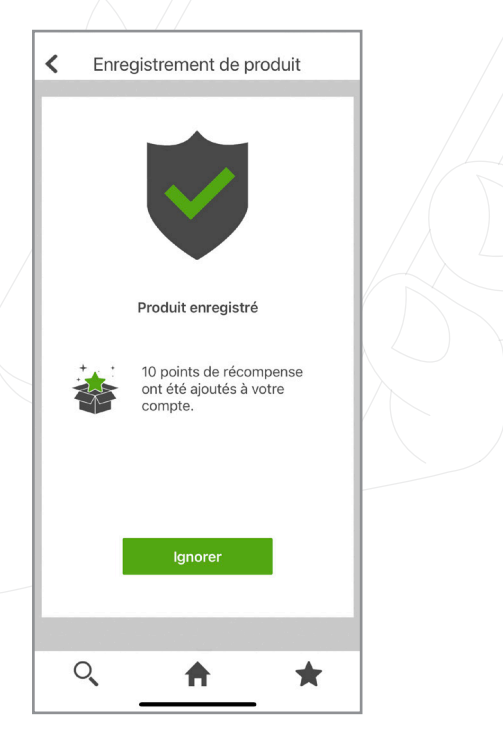

5. Il vous sera également demandé de nommer le produit que vous venez de scanner, c'est-à-dire « **Porte** 1 ».

| <                                                                                                    | Spanish Court                                               |                  |  |  |
|----------------------------------------------------------------------------------------------------|-------------------------------------------------------------|------------------|--|--|
| Nom de l'appareil :<br>Modèle :<br>Code de vente :<br>Numéro de série :<br>Points de<br>récompenses<br>Paxton : | Door 1<br>Net2 Plus 1 door cont<br>682-721<br>7895007<br>10 | roller - PoE+, M |  |  |
| Expiration<br>de garantie :                                                                                     | j February aaa<br>Terminé                                   |                  |  |  |
| Q                                                                                                    | A                                                           | *                |  |  |

**Remarque :** Vous pouvez supprimer n'importe quel produit numérisé de votre site, simplement en faisant glisser le curseur vers la gauche sur le produit et en sélectionnant « **Supprimer** ».

|                                | y /                                 |                |                   |
|--------------------------------|-------------------------------------|----------------|-------------------|
| <                              | Spanish Court                       |                |                   |
| Q Saisis                       | ssez le numéro de série             | [1111]         |                   |
|                                | Door 4<br>Numéro de série : 7756250 | ۷              |                   |
|                                | Door 3<br>Numéro de série : 7754272 | <b>V</b>       |                   |
| <b>)oor 2</b><br>Numéro de sér | rie : 7732350                       | ×<br>Supprimer | $\langle \rangle$ |
| A constant                     | Door 1<br>Numéro de série : 7895007 | V              |                   |
|                                |                                     |                |                   |
|                                | Exporter                            |                |                   |
| Q                              | <u>_</u>                            | *              |                   |

6. Pour exporter le site vers le système Net2 configuré, appuyez sur « Exporter ».

<

Spanish Court

Q Saisissez le numéro de série... [1111] Q Door 4 Numéro de série : 7756250 V 2 Door 3 Numéro de série : 7754272 V g Door 2 Numéro de série : 7732350 V Door 1 Numéro de série : 7895007 ~ V Q ₳ \* 7. Appuyez sur « E-mail ». < Spanish Court Q Saisissez le numéro de série... [000] Door 4 Numéro de série : 7756250 Q V Door 3 Numéro de série : 7754272 Q V Door 2 ~ Spanish Court × AirDrop ß Сору New Quick Note т  $\bigcirc$ Add Tags Save to Files

**@** 

Save to Pinte

8. Vous devrez vous envoyer le fichier de mise en service par e-mail afin de pouvoir l'importer dans le système Net2.

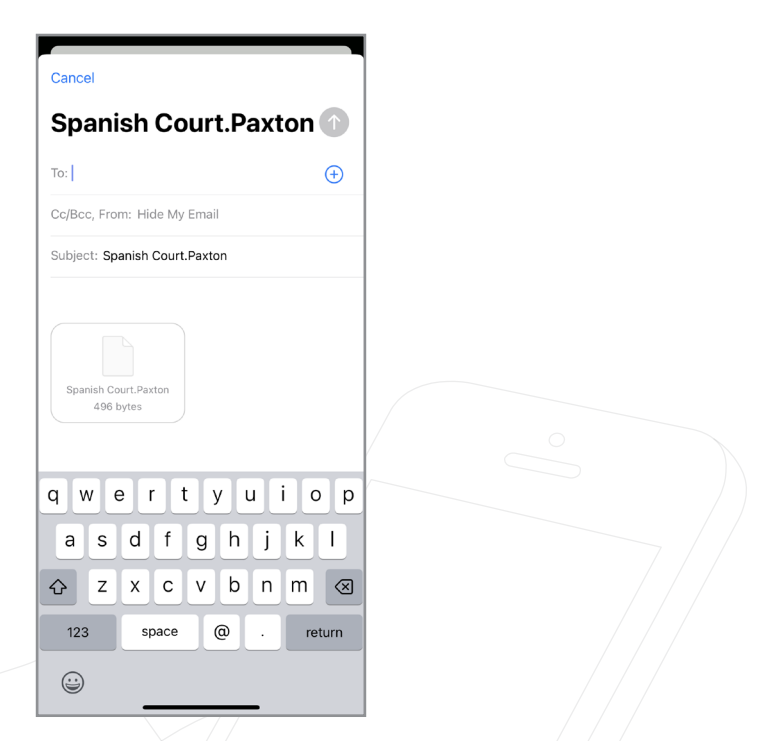

9. Accédez à l'utilitaire de configuration Net2 et détectez vos contrôleurs.

| énérales Base de données                                                                                                    | s Wiegand                                    | Noeuds TCP/IP                                                                                                   | Ponts Net2Air                                                             | Rapports  | HTML Email SMS                                           |
|----------------------------------------------------------------------------------------------------|----------------------------------------------|----------------------------------------------------------------------------------------------------|---------------------------------------------------------------------------|-----------|----------------------------------------------------------|
| oeuds TCP/IP                                                                                                    |                                              |                                                                                                    |                                                                           |           |                                                          |
| Nom Ac                                                                                                    | dresse MAC                                   | Туре                                                                                                    | Progiciel                                                                 |           | Ajouter                                                  |
| 00-0B-D6-75-FC-7E 00                                                                                                    | 0-08-D6-75-FC-7E                             | Net2 plus                                                                                                    | Mise à jour en attente                                                    |           | Superimer                                                |
| 00-08-D6-76-52-20 00                                                                                                    | 0-0B-D6-76-52-20                             | Net2 plus                                                                                                    | Mise à jour en attente                                                    |           | <u>a</u> upprimer                                        |
|                                                                                                    | U-UB-D6-76-59-DA                             | Net2 plus<br>Net2 plus                                                                                          | Mise à jour en attente                                                    |           | <u>R</u> enommer                                         |
| Bottom Net2 Plus in ca 00                                                                                                    | 0-06-06-76-77-0F                             | Net2 plus                                                                                                    | A jour                                                                    |           |                                                          |
| Top Net2 Plus in cabin 00                                                                                                    | 0-08-D6-48-05-C3                             | Net2 plus                                                                                                    | Ajour                                                                     | $\Box$    | Detecter                                                 |
|                                                                                                    |                                              |                                                                                                    |                                                                           | L         | Tout sélectionner                                        |
|                                                                                                    |                                              |                                                                                                    |                                                                           |           | Ne rien sélectionner                                     |
|                                                                                                    |                                              |                                                                                                    |                                                                           |           | Me Teu selectionnei                                      |
| iquez sur "Détecter" pour reche<br>Configuration de                                                                                                    | ercher automatiquerr<br>e l'adresse IP   Spo | nent tous les noeuds i                                                                                          | TCP/IP présents sur votr                                                  | e réseau. |                                                          |
| liquez sur "Détecter" pour reche<br>Configuration   Configuration de<br>Serial number                                                                                                    | ercher automatiquer<br>e l'adresse IP   Spi  | nent tous les noeuds<br>écial                                                                                   | TCP/IP présents sur votr                                                  | e réseau. |                                                          |
| liquez sur "Détecter" pour reche<br>Configuration Configuration de<br>Serial number<br>Adresse IP                                                                                                   | ercher automatiquerr<br>e l'adresse IP   Spi | nent tous les noeuds<br>écial )<br>7732350                                                                      | TCP/IP présents sur votr                                                  | e réseau. |                                                          |
| liquez sur "Détecter" pour reche<br>Configuration Configuration de<br>Serial number<br>Adresse IP                                                                                                   | ercher automatiquerr<br>e l'adresse IP   Spi | nent tous les noeuds<br>écial )<br>7732350<br>10 . 10 . 115                                                     | TCP/IP présents sur votr                                                  | e réseau. |                                                          |
| liquez sur ''Détecter'' pour reche<br>Configuration Configuration de<br>Serial number<br>Adresse IP<br>Télécharger les événements                                                                   | rrcher automatiquerr<br>e l'adresse IP   Spi | nent tous les noeuds<br>écial<br>7732350<br>10 . 10 . 115<br>🗹                                                  | TCP/IP présents sur votr                                                  | e réseau. |                                                          |
| iquez sur ''Détecter'' pour reche<br>Configuration Configuration de<br>Serial number<br>Adresse IP<br>Télécharger les événements<br>Progiciel                                                       | rcher automatiquerr<br>e l'adresse IP   Spi  | nent tous les noeuds<br>écial<br>7732350<br>10 . 10 . 115<br>20<br>6.00                                         | TCP/IP présents sur votr                                                  | e réseau. |                                                          |
| iquez sur "Détecter" pour reche<br>Configuration Configuration de<br>Serial number<br>Adresse IP<br>Félécharger les événements<br>Progiciel<br>Adresse MAC                                          | rcher automatiquerr<br>e l'adresse IP   Spi  | nent tous les noeuds<br>écial<br>7732350<br>10 . 10 . 115<br>0<br>6.00<br>00-08-D6-75-FC-7                      | TCP/IP présents sur votr                                                  | e réseau. | le presse-papier 🗎                                       |
| iquez sur ''Détecter'' pour reche<br>Configuration   Configuration de<br>Serial number<br>Adresse IP<br>Félécharger les événements<br>Progiciel<br>Adresse MAC<br>Mode d'interface                  | rcher automatiquerr<br>e l'adresse IP   Spi  | nent tous les noeuds<br>écial<br>7732350<br>10 . 10 . 115<br>6.00<br>00-0B-D6-75-FC-7<br>RS-232                 | TCP/IP présents sur votr<br>. 111 Ping<br>/E pier l'adresse<br>(I) RS-485 | e réseau. | le presse-papier 🗎                                       |
| liquez sur ''Détecter'' pour reche<br>Configuration Configuration de<br>Serial number<br>Adresse IP<br>Télécharger les événements<br>Progiciel<br>Adresse MAC<br>Mode d'interface<br>Numéro du port | rcher automatiquerr<br>e l'adresse IP   Sp   | nent tous les noeuds<br>écial<br>7732350<br>10 . 10 . 115<br>✓<br>6.00<br>00-08-D6-75-FC-7<br>○ RS-232<br>10001 | TCP/IP présents sur votr<br>. 111 Ping<br>/E pier l'adresse<br>() RS-485  | e réseau. | le presse-papier 🖭                                       |
| liquez sur ''Détecter'' pour reche<br>Configuration Configuration de<br>Serial number<br>Adresse IP<br>Télécharger les événements<br>Progiciel<br>Adresse MAC<br>Mode d'interface<br>Numéro du port | rcher automatiquer                           | nent tous les noeuds<br>écial<br>7732350<br>10 . 10 . 115<br>.00<br>00-0B-D6-75-FC-7<br>R5-232<br>10001         | TCP/IP présents sur votr<br>. 111 Ping<br>/E pier l'adresse<br>( RS-485   | e réseau. | le presse-papier 🗎<br>Mettre à jour le<br>microorogramme |
| liquez sur ''Détecter'' pour reche<br>Configuration Configuration de<br>Serial number<br>Adresse IP<br>Télécharger les événements<br>Progiciel<br>Adresse MAC<br>Mode d'interface<br>Numéro du port | rcher automatiquer                           | nent tous les noeuds<br>écial<br>7732350<br>10 . 10 . 115<br>6.00<br>00-0B-D6-75-FC-7<br>R5-232<br>10001        | TCP/IP présents sur votr<br>. 111 Ping<br>'E pier l'adresse               | e réseau. | le presse-papier 🗎<br>Mettre à jour le<br>microprogramme |

10. Une fois que vous aurez détecté les contrôleurs, vous devrez cocher chacune d'elles, puis cliquer sur « **Appliquer** ».

| énérales   Base de donn                                                                                                    | onctions<br>iées Wiegand                        | Paramètres Net2Air<br>Noeuds TCP/IP                                                                         | Diagnostic<br>Ponts Net2Air                                                 | Rapports HTM                | Options d'impression<br>1L Email SMS |
|----------------------------------------------------------------------------------------------------|-------------------------------------------------|----------------------------------------------------------------------------------------------------|-----------------------------------------------------------------------------|-----------------------------|--------------------------------------|
| oeuds TCP/IP                                                                                                    |                                                 |                                                                                                    |                                                                             |                             |                                      |
| Non                                                                                                    | Adresse MAC                                     | Туре                                                                                                    | Progiciel                                                                   |                             | Ajouter                              |
| ✓ 00-08-D6-75-FC-7E ✓ 00-08-D6-76-52-20                                                                                                    | 00-08-D6-75-FC-7E<br>00-08-D6-76-52-20          | Net2 plus<br>Net2 plus                                                                                      | Mise à jour en attente<br>Mise à jour en attente                            |                             | <u>S</u> upprimer                    |
| ☑ 00-08-D6-76-59-DA ☑ 00-08-D6-78-77-DE                                                                                                    | 00-08-D6-76-59-DA                               | Net2 plus<br>Net2 plus                                                                                      | Mise à jour en attente<br>Mise à jour en attente                            |                             | <u>R</u> enommer                     |
| Bottom Net2 Plus in ca                                                                                                    | 00-0B-D6-4C-56-F5                               | Net2 plus                                                                                                   | A jour                                                                      |                             | Détecter                             |
| Top Net2 Plus in cabin                                                                                                    | 00-08-D6-48-05-C3                               | Net2 plus                                                                                                   | A jour                                                                      |                             | T <u>o</u> ut sélectionner           |
|                                                                                                    |                                                 |                                                                                                    |                                                                             | N                           | le <u>r</u> ien sélectionner         |
| liquez sur "Détecter" pour rec                                                                                                    | chercher automatiquer                           | ment tous les noeuds                                                                                        | TCP/IP présents sur votre                                                   | e réseau.                   |                                      |
| liquez sur "Détecter" pour rec<br>Configuration Configuration                                                                                                    | chercher automatiquer<br>n de l'adresse IP   Sp | ment tous les noeuds<br>bécial                                                                              | TCP/IP présents sur votre                                                   | e réseau.                   | 1                                    |
| liquez sur "Détecter" pour rec<br>Configuration Configuration<br>Serial number<br>Adresse IP                                                                                                 | chercher automatiquer<br>n de l'adresse IP   Sp | ment tous les noeuds<br>vécial<br>7732350                                                                   | TCP/IP présents sur votre                                                   | e réseau.                   |                                      |
| liquez sur "Détecter" pour rec<br>Configuration Configuration<br>Serial number<br>Adresse IP                                                                                                 | chercher automatiquer<br>n de l'adresse IP   Sp | ment tous les noeuds<br>récial<br>7732350<br>10 . 10 . 115                                                  | TCP/IP présents sur votre                                                   | e réseau.                   |                                      |
| liquez sur "Détecter" pour rec<br>Configuration Configuration<br>Serial number<br>Adresse IP<br>Télécharger les événements<br>Propioiel                                                      | chercher automatiquer<br>n de l'adresse IP   Sp | ment tous les noeuds<br>vécial<br>7732350<br>10 . 10 . 115<br>20<br>6 00                                    | TCP/IP présents sur votre                                                   | a réseau.                   |                                      |
| liquez sur "Détecter" pour rec<br>Configuration Configuration<br>Serial number<br>Adresse IP<br>Félécharger les événements<br>Progiciel<br>Adresse MAC                                       | chercher automatiquer<br>n de l'adresse IP   Sp | ment tous les noeuds<br>récial<br>7732350<br>10 . 10 . 115<br>6.00<br>00-08-D6-75-FC-7                      | TCP/IP présents sur votre                                                   | e réseau.<br>MáC vers le p  | esse panier 🗪                        |
| iquez sur "Détecter" pour rec<br>Configuration Configuration<br>Serial number<br>Adresse IP<br>Félécharger les événements<br>Progiciel<br>Adresse MAC<br>Mode d'interface                    | chercher automatiquer<br>n de l'adresse IP   Sp | ment tous les noeuds<br>écial<br>7732350<br>10 . 10 . 115<br>6.00<br>00-08-D6-75-FC-7<br>O RS-232           | TCP/IP présents sur votre<br>5 . 111 Ping<br>7E pier l'adresse              | e réseau.<br>MAC vers le pr | esse-papier 🖭                        |
| liquez sur "Détecter" pour rec<br>Configuration Configuration<br>Serial number<br>Adresse IP<br>Félécharger les événements<br>Progiciel<br>Adresse MAC<br>Mode d'interface<br>Numéro du port | chercher automatiquer<br>n de l'adresse IP   Sp | ment tous les noeuds<br>récial<br>7732350<br>10 . 10 . 115<br>6.00<br>00-0B-D6-75-FC-7<br>O RS-232<br>10001 | TCP/IP présents sur votre<br>5 . 111 Ping<br>7E pier l'adresse<br>() RS-485 | e réseau.<br>MAC vers le pr | esse-papier 🖭                        |
| iquez sur "Détecter" pour rec<br>Configuration Configuration<br>Serial number<br>Adresse IP<br>Félécharger les événements<br>Progiciel<br>Adresse MAC<br>Mode d'interface<br>Numéro du port  | chercher automatiquer<br>n de l'adresse IP   Sp | ment tous les noeuds<br>récial<br>7732350<br>10 . 10 . 115<br>6.00<br>00-08-D6-75-FC-7<br>RS-232<br>10001   | TCP/IP présents sur votre<br>5 . 111 Ping<br>7E pier l'adresse              | e réseau.<br>MAC vers le pr | resse-papier 🖻                       |

11. Une fenêtre contextuelle apparaîtra vous demandant si vous souhaitez redémarrer le serveur Net2, cliquez sur « **Oui** ».

|                            |                                                                                                    | T <u>o</u> ut sélectionner   |
|----------------------------|----------------------------------------------------------------------------------------------------|------------------------------|
|                            |                                                                                                    | Ne <u>r</u> ien sélectionner |
| Outil d                    | e Configuration du Serveur Net2                                                                                          | ×                            |
| Cliquez sur "Détecter" pou | Vous devez redémarrer le serveur Net2 pour effectuer les<br>Voulez vous redémarrer le server Net2 maintenant?<br>Oui Non | changements.                 |
| Serial number              | 7732350                                                                                                    |                              |
| Adresse IP                 | 10.10.115.111 Ping                                                                                                    |                              |
| Télécharger les événements |                                                                                                    |                              |

12. Vous devez maintenant vous rendre dans Net2 et cliquer sur « Portes ». Vous pourrez y voir les contrôleurs que vous venez de détecter.

| ichier Affichage Allerà Ogtils Options Ajde                                                                                                    | Nom         ACU 05464651         ACU 05464651 | Chercher utilisateur<br>N° de série de l'<br>05464651 | Duvrir porte          | Nouvelle por | te • C Timesheet • |               |                        |  |
|----------------------------------------------------------------------------------------------------|-----------------------------------------------|-------------------------------------------------------|-----------------------|--------------|--------------------|---------------|------------------------|--|
| Précédent      Suivant      C Rafraichi      Nel2 Contrôle d'accès      Événements      Dilisateurs      Niceaux dacès      Niceaux dacès      Migenetication | Nom<br>ACU 05464651<br>ACU 0579392            | Chercher utilisateur<br>N° de série de l'<br>05464651 | <b>i</b> Ouvrir porte | Progiciel    | te • C Timesheet • |               |                        |  |
| Net2 Contrôle d'accès     Portes     Événements     Ditisateurs     Nineaux d'accès     Nineaux d'accès                                                       | Nom<br>ACU 05464651                           | N° de série de l'<br>05464651                         | Туре                  | Progiciel    | État               | <b>B</b> 1 41 |                        |  |
|                                                                                                    | Nom<br>ACU 05464651<br>ACU 05979392           | N° de série de l'<br>05464651                         | Туре                  | Progiciel    | État               | D 1 41        |                        |  |
|                                                                                                    | ACU 05464651                                  | 05464651                                              |                       |              | Ltat               | Port Ala      | me Statut Verrouillage |  |
| Niveaux d'accès                                                                                                    | ACLL 05979292                                 |                                                       | Net2 PaxLock          | A jour       | Pas de réponse     | Net2          |                        |  |
| Plages horaires                                                                                                    | MCO 03073332                                  | 05879392                                              | Net2 PaxLock          | A jour       | Pas de réponse     | Net2          |                        |  |
|                                                                                                    | ACU 07455309                                  | 07455309                                              | Net2 PaxLock          | Inconnu      | Pas de réponse     | Net2          |                        |  |
| 🛾 📔 Portes 🌒 🖌                                                                                                    | ACU:7732350                                   | 07732350                                              | Net2 plus             | A jour       | OK                 | 00-0B         | Déverrouillé           |  |
| Secteurs 🗸                                                                                                    | ACU:7754272                                   | 07754272                                              | Net2 plus             | A jour       | OK                 | 00-0B         | Déverrouillé           |  |
| 🕤 Anti-passback 🖌 🖌                                                                                                    | ACU:7756250                                   | 07756250                                              | Net2 plus             | A jour       | OK                 | 00-0B         | Déverrouillé           |  |
| 📝 Rapports 🗸 🗸                                                                                                    | ACU:7895007                                   | 07895007                                              | Net2 plus             | A jour       | OK                 | 00-0B         | Déverrouillé           |  |
| 🗩 Faire l'appel 🗸                                                                                                    | Bottom Net2 Plus i                            | 05002997                                              | Net2 plus             | A jour       | OK                 | Botto         | Déverrouillé           |  |
| 💤 Opérateurs Net2 🎽 🎢                                                                                                    | Easyprox Nano                                 | 03845551                                              | Easyprox nano         | A jour       | Pas de réponse     | Net2          |                        |  |
| <b>√</b>                                                                                                    | Top Net2 Plus in                              | 04916675                                              | Net2 plus             | A jour       | OK                 | Top           | Déverrouillé           |  |
| <u></u>                                                                                                    | Unified PaxLock L                             | 07455956                                              | Net2 PaxLock          | Inconnu      | Pas de réponse     | Net2          |                        |  |

13. Vous devez maintenant importer le fichier de mise en service depuis l'application Paxton Installer. Accédez à « Fichier » et cliquez sur « Importer un fichier de mise en service ».

| nporter                               | îchir | 🦪 Imprimer 🤱       | Chercher utilisateur | 👔 Ouvrir porte | Nouvelle porte | 🔹 🥒 Timesheet 🔹    |       |        |                     |  |
|---------------------------------------|-------|--------------------|----------------------|----------------|----------------|--------------------|-------|--------|---------------------|--|
| mporter vcf                           | irtes |                    |                      | -              | _              |                    |       |        |                     |  |
| xporter                               | The S | Nom                | N° de série de l'    | Туре           | Progiciel      | État               | Port  | Alarme | Statut Verrouillage |  |
| mporter le fichier de mise en service |       | ACU 05464651       | 05464651             | Net2 PaxLock   | Ajour          | Pas de réponse     | Net2  |        |                     |  |
| Enregistrement par lot                |       | ACU 05879392       | 05879392             | Net2 PaxLock   | A jour         | Pas de réponse     | Net2  |        |                     |  |
|                                       | -     | ACU 07455309       | 07455309             | Net2 PaxLock   | Inconnu        | Pas de réponse     | Net2  |        |                     |  |
| Imprimer Ctrl+P                       |       | ACU:7384612        | 07384612             | Net2 plus      | A jour         | OK                 | 00-0B |        | Déverrouillé        |  |
| Configurer l'imprimante               |       | ACU:7439110        | 07439110             | Net2 plus      | A jour         | OK                 | 00-0B |        | Déverrouillé        |  |
| 0.4                                   | -     | ACU:7732350        | 07732350             | Net2 plus      | A jour         | OK                 | 00-0B |        | Déverrouillé        |  |
| Creer un raccourci sur le bureau      |       | ACU:7756250        | 07756250             | Net2 plus      | A jour         | OK                 | 00-0B |        | Déverrouillé        |  |
| Ch <u>o</u> ix de la langue           | •     | Bottom Net2 Plus i | 05002997             | Net2 plus      | A jour         | Pas de réponse     | 1004  |        | Déverrouillé        |  |
| D (                                   | -     | Top Net2 Plus in   | 04916675             | Net2 plus      | A jour         | Pas de réponse     | Тор   |        | Déverrouillé        |  |
| Deconnecter Ingenieur systeme         |       | Unified PaxLock L  | 07455956             | Net2 PaxLock   | Inconnu        | Économie d'énergie | Net2  |        |                     |  |
| Quitter                               |       |                    |                      |                |                |                    |       |        |                     |  |
|                                       |       |                    |                      |                |                |                    |       |        |                     |  |

14. Cliquez sur « Parcourir » et sélectionnez le fichier de mise en service.

| lmporter le fichier de mi      | ise en service         |                      |                               |                                               | ×                    |
|--------------------------------|------------------------|----------------------|-------------------------------|-----------------------------------------------|----------------------|
| This wizard allows you to impo | rt device names from a | Paxton commissioning | g file. Please browse for the | file and select the devices you would like to | rename.<br>Parcourir |
|                                | Numéro de Série        | Type d'appareil      | Nom actuel                    | Nouveau nom                                   |                      |
|                                |                        |                      |                               |                                               |                      |
|                                |                        |                      |                               | Annuler                                       | Importer             |

15. Vous verrez maintenant les contrôleurs avec leur nom actuel et le nouveau nom que vous leur avez donné dans l'application Paxton Installer. Cliquez maintenant sur « **Importer** ».

| wizard allows you to impo<br>Isers\Leandra Kastell\Do | ort device names from a<br>ownloads\Spanish Cou | a Paxton commissionir<br>ırt.Paxton | ng file. Please browse for the file a | nd select the devices you would like | to rename.<br>Parcou |
|-------------------------------------------------------|-------------------------------------------------|-------------------------------------|---------------------------------------|--------------------------------------|----------------------|
|                                                       | Numéro de Série                                 | Type d'appareil                     | Nom actuel                            | Nouveau nom                          |                      |
|                                                       | 7384612                                         | Porte                               | ACU:7384612                           | Door 3                               |                      |
|                                                       | 7439110                                         | Porte                               | ACU:7439110                           | Door 2                               |                      |
|                                                       | 7732350                                         | Porte                               | ACU:7732350                           | Door 4                               |                      |
|                                                       | 7756250                                         | Porte                               | ACU:7756250                           | Door 1                               |                      |
|                                                       | 7384612                                         | TCP/IP Node                         | 00-0B-D6-70-AE-24                     | Door 3                               |                      |
|                                                       | 7439110                                         | TCP/IP Node                         | 00-0B-D6-71-83-06                     | Door 2                               |                      |
|                                                       | 7732350                                         | TCP/IP Node                         | 00-0B-D6-75-FC-7E                     | Door 4                               |                      |
|                                                       | 7756250                                         | TCP/IP Node                         | 00-0B-D6-76-59-DA                     | Door 1                               |                      |
|                                                       |                                                 |                                     |                                       |                                      |                      |

16. Une fenêtre contextuelle s'affiche pour indiquer que l'importation des noms des appareils a été réussie.

| et2 plus<br>et2 PaxLock | A jour                    | OK                         | Top                 | Déverrouillé                         |                                | ~                     |
|-------------------------|---------------------------|----------------------------|---------------------|--------------------------------------|--------------------------------|-----------------------|
|                         | This wizard allows you to | o import device names from | a Paxton commission | ing file. Please browse for the file | and selected the devices you v | vould like to rename. |
| [                       | C:\Users\Jonathan Col     | lett\Desktop\Spanish Cour  | t.paxton            |                                      |                                | Parcourir             |
|                         |                           | Serial Number              | Device Type         | Current Name                         | New Name                       |                       |
|                         |                           | 7732350                    | Porte               | ACU:7732350                          | Door 2                         |                       |
|                         |                           | 7754272                    | Contrôlo d'accès    | 1011 775 4070<br>Not2                | Door 3                         |                       |
|                         |                           | 7756250                    | Controle d'acces    | INELZ                                | A Door 4                       |                       |
|                         |                           | 7895007                    |                     |                                      | Door 1                         |                       |
|                         |                           | 7/32350                    | Successfully imp    | orted device names                   | Door 2                         |                       |
|                         |                           | 7756250                    |                     |                                      | Door 3                         |                       |
|                         |                           | 7736230                    |                     |                                      | Door 1                         |                       |
|                         |                           | 1000001                    |                     | OK                                   | 20011                          |                       |
|                         |                           |                            |                     |                                      |                                |                       |
|                         |                           |                            |                     |                                      |                                |                       |
|                         | L                         |                            |                     |                                      |                                |                       |
|                         |                           |                            |                     |                                      |                                |                       |
|                         |                           |                            |                     |                                      |                                |                       |
|                         |                           | ,                          |                     |                                      |                                | ,                     |
|                         | -                         |                            |                     |                                      |                                |                       |

17. Vous verrez maintenant que vous avez importé avec succès le site commandé depuis l'application Paxton Installer.

| AXDESK100 - Contrôle d'accès                          | Net2         |                    |                      |              |            |                       |        |        |                     |  |
|-------------------------------------------------------|--------------|--------------------|----------------------|--------------|------------|-----------------------|--------|--------|---------------------|--|
| ier <u>A</u> ffichage Allerà O <u>u</u> tils <u>(</u> | Options Aide |                    |                      |              |            |                       |        |        |                     |  |
| Précédent - Suivant -                                 | 🔿 Bafraîchir | Imprimer 👰         | Chercher utilisateur | Duvrir porte | Nouvelle I | oorte 🔹 🦲 Timesheet 🔹 |        |        |                     |  |
|                                                       | <u> </u>     | 1.0                |                      |              |            |                       |        |        |                     |  |
| Net2 Contrôle d'accès                                 | Porte        |                    |                      |              |            |                       |        |        |                     |  |
| 🛅 Événements                                          |              | Nom                | N° de série de l'    | Туре         | Progiciel  | État                  | Port   | Alarme | Statut Verrouillage |  |
| 🤱 Utilisateurs                                        | 1 Mil        | ACU 05464651       | 05464651             | Net2 PaxLock | A jour     | Pas de réponse        | Net2   |        |                     |  |
| 📔 Niveaux d'accès                                     | 31           | ACU 05879392       | 05879392             | Net2 PaxLock | A jour     | Pas de réponse        | Net2   |        |                     |  |
| 🕒 Plages horaires                                     | X            | ACU 07455309       | 07455309             | Net2 PaxLock | Inconnu    | Pas de réponse        | Net2   |        |                     |  |
| Portes                                                |              | Door 3             | 07384612             | Netz plus    | A jour     | OK                    | Door 3 |        | Déverrouillé        |  |
| Secteurs                                              | 1            | Door 2             | 07439110             | Net2 plus    | A jour     | OK                    | Door 2 |        | Déverrouillé        |  |
| 🕤 Anti-passback 🛛 🔨                                   | 1            | Door 4             | 07732350             | Net2 plus    | A jour     | OK                    | Door 4 |        | Déverrouillé        |  |
| 📅 Rapports                                            | 4            | Door 1             | 07756250             | Net2 plus    | A jour     | OK                    | Door 1 |        | Déverrouillé        |  |
| 🗭 Faire l'appel                                       | ×            | Bottom Net2 Plus i | 05002997             | Net2 plus    | A jour     | Pas de réponse        | 1004   |        | Déverrouillé        |  |
| 🐅 Opérateurs Net2                                     | ×            | Top Net2 Plus in   | 04916675             | Net2 plus    | A jour     | Pas de réponse        | Тор    |        | Déverrouillé        |  |
|                                                       | M            | Unified PaxLock L  | 07455956             | Net2 PaxLock | Inconnu    | Économie d'énergie    | Net2   |        |                     |  |